## HOW TO ACCESS GATE RECEIPTS (TIRs)

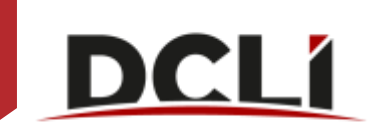

Log in by entering your email address and password then click "Sign In".

| D                                                            | RECT CHASSISLINK INC.                                                                 |
|--------------------------------------------------------------|---------------------------------------------------------------------------------------|
|                                                              | Sign In                                                                               |
| Email:                                                       |                                                                                       |
|                                                              |                                                                                       |
| Password:                                                    |                                                                                       |
|                                                              |                                                                                       |
| Remember Me                                                  | 8                                                                                     |
| Sign In                                                      | Forgot your password?                                                                 |
| For security reaso<br>browser when you<br>require authentics | ons, please log out and exit your web<br>u are done accessing services that<br>ation! |

Click on the "Invoices" tab then click "View Detail / Dispute".

| DCLI<br>DECLI CHARMENTER PEC |              |                                         |                                       |                                          |                                                         |              |           |             |
|------------------------------|--------------|-----------------------------------------|---------------------------------------|------------------------------------------|---------------------------------------------------------|--------------|-----------|-------------|
| INVOICES                     | CONFRANCS AN | D UREFAIL ACTIVITY                      | REMAYE EQUIPMENT                      | When you go is no<br>the involce then de | eneryout involue, clote on<br>9. "View Ontali / Degraw? |              |           | e a Partnet |
| Invoice List                 |              |                                         |                                       |                                          |                                                         |              |           | [8]         |
|                              |              | Ver boot truste A Prove                 | NEW ALL TREASURE ON COLUMN STREET, OF | permit time.                             |                                                         |              | M Calures | After       |
| Quick Filters:               | R Dave Verv  | * . Werenze Date                        | T I denica rantee                     | (*)                                      | Interest Annual T. Dining Period                        | that Dopulat |           | T           |
|                              |              | 1 11/04/2022 18/02                      |                                       |                                          | average to the transmitte                               |              |           |             |
| Clear Filters                |              | 1 11/04/2022 10:40                      |                                       |                                          | \$100 x20 W for 1166-02022                              |              |           |             |
| SHEW H                       |              | 3 1000000000000000000000000000000000000 |                                       |                                          | developments to execution                               |              |           |             |
|                              |              | # 114032022 11:33                       |                                       |                                          | weathersty by respectively                              | 784          |           |             |
|                              |              | 8 11/00/0022 11/04                      |                                       |                                          | remaining the remaining                                 | Yes          |           |             |
|                              |              | <ul> <li>HUBBORD 1134</li> </ul>        |                                       |                                          | 11033202156-110032022                                   |              |           |             |
|                              |              | <ol> <li>Homosopp H 20</li> </ol>       |                                       |                                          | 1140/2021 Nr 1140/2022                                  |              |           |             |
|                              |              | # HH050822 HT38                         |                                       |                                          | 11/03/04/21 Tx 11/03/04/22                              |              |           |             |
|                              |              | 8 11/620502 11/27                       |                                       |                                          | 114030471 Te 11450422                                   |              |           |             |
|                              |              | 10 11103000 11:07                       |                                       |                                          | 1103/2021 fv 110/2022                                   |              |           |             |
|                              |              | 11 1165-0002 11-37                      |                                       |                                          | THRADECI No THRADEC                                     |              |           |             |
|                              |              | 10 11/03/03/02 11:048                   |                                       |                                          | 1145-0821 % 1180-0822                                   |              |           |             |
|                              |              | 20. 10400302.0028                       |                                       |                                          | 104308215 H802822                                       | 199          |           |             |
|                              |              | 14 11/0a/002 11/28                      |                                       |                                          | 11 ISS 012 1 To 11 IS 1222                              |              |           |             |
|                              |              | 16 11/02/002 11/34                      |                                       |                                          | 41430011x H83002                                        | 784          |           |             |
|                              |              | 16 18/06/2022 17-33                     |                                       |                                          | anonychny is teological                                 | 194          |           |             |
| 1.62                         |              | 12 1406/2022/12/25                      |                                       |                                          | annextern yr annextern                                  | 100          |           |             |
| - NF -                       |              | 16 19/06/2022 11:29                     |                                       |                                          | 100082027 To 190982022                                  | 788          |           |             |
|                              |              | 10 10/06/2020 11:22                     |                                       |                                          | NONCOST 14 INVESTIG                                     | 788          |           |             |
|                              |              | 28 Hereedoooo Hrijae                    |                                       |                                          | 10/06/2021 Ty (9/06/2023                                | 788          |           |             |
|                              |              | 31. 1808/3022 to 18                     |                                       |                                          | 4000E0824 To 18/06/0002                                 | 184          |           |             |
|                              |              | hit. dolorgomybit ave tak               |                                       |                                          | management of the Advancement                           |              |           | 1.2         |

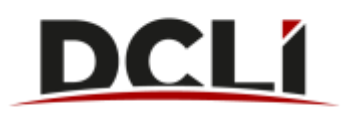

Note the first column labeled "TIR Receipt".

If you don't see this column, click on "Columns" then click "Restore Defaults". Next, find "TIR Receipts" in the list of columns and move it all the way to the top of the list.

You can adjust the view to show only the columns that you want to see.

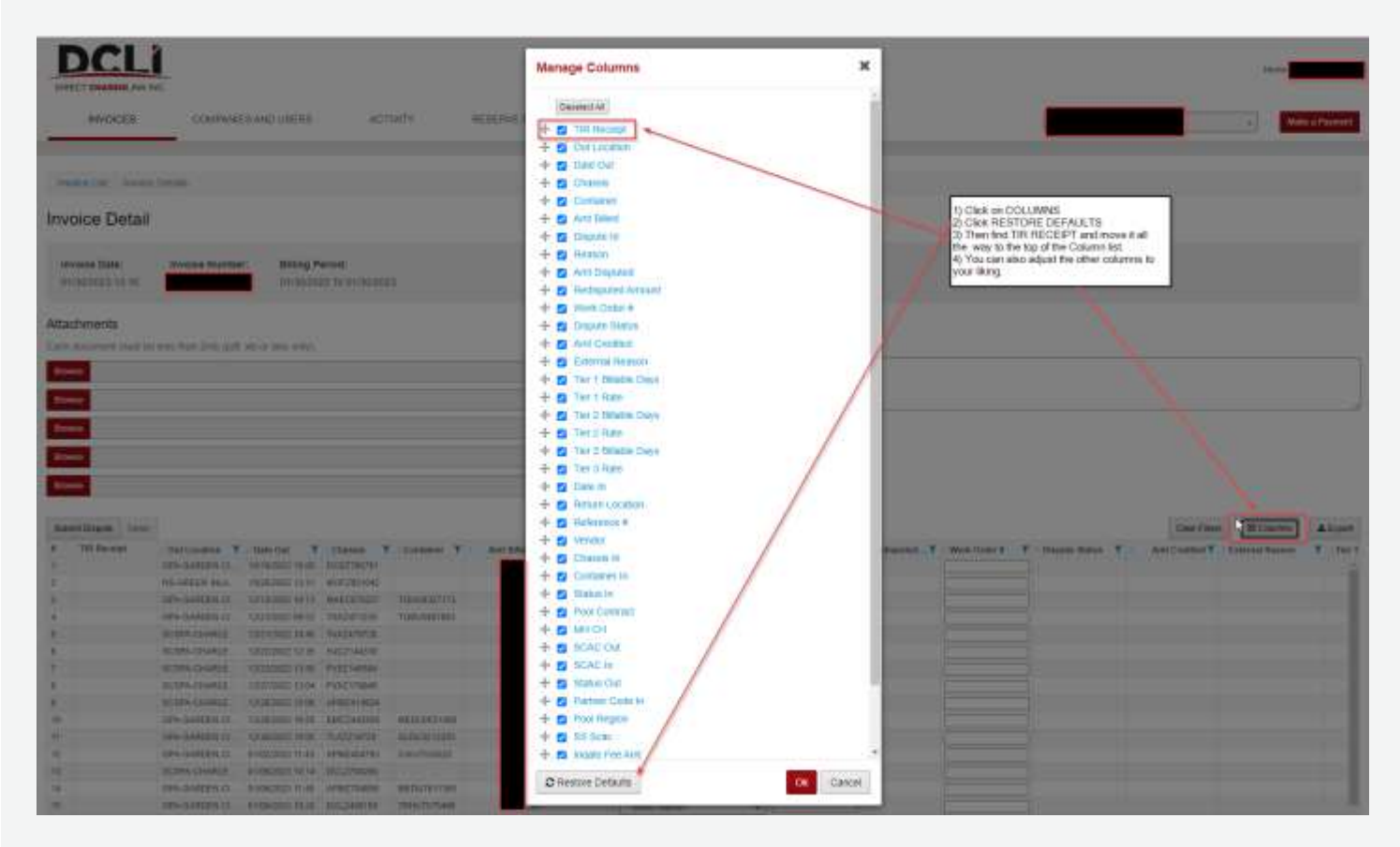

Currently, for cycles invoiced as of June 2023 that out gated from BNSF, APMT, Bayport, Barbours Cut, CSX, or Seagirt, there will be a TIR available indicated by icons in the cell. Click on the eye icon to open the TIR in a new browser page or on the arrow icon to download an image file (.PNG) of the TIR. The download will appear in the lower lefthand corner of your screen.

| # | TIR Receipt |
|---|-------------|
| 2 |             |
| 3 | ۰ 🛓 🐔       |
| 1 |             |
| 5 |             |
| 6 | 112         |
| 7 | ی 🖢         |
| 8 |             |